## 武汉勘察设计协会继续教育培训指南

1、仔细阅读继续教育文件,特别是第七条有关事项。

2、继续教育报名系统网址:

http://zc.hbcic.gov.cn/jxjy/Default.aspx?tdsourcetag=s\_pcqq\_aiomsg 学员进入网站后请选择个人版登录。

| 湖北省住建厅执业资格注册师继续教育信息系统                                                                                |
|----------------------------------------------------------------------------------------------------|
| 个人版登录 💦                                                                                              |
| 培训机构登录                                                                                               |
| 个人注册 个人申报 学校审查 学员参加培训 审核培训结果 测试、打证                                                                   |
| <b>继续教育证书查询 用户注册 找回密码</b><br>说明:执业资格注册师类型包括勘察设计师、建筑师;有关事项办理流程或问题请咨询培训学校。<br>主办单位:湖北省住房和城乡建设厅执业资格注册中心 |

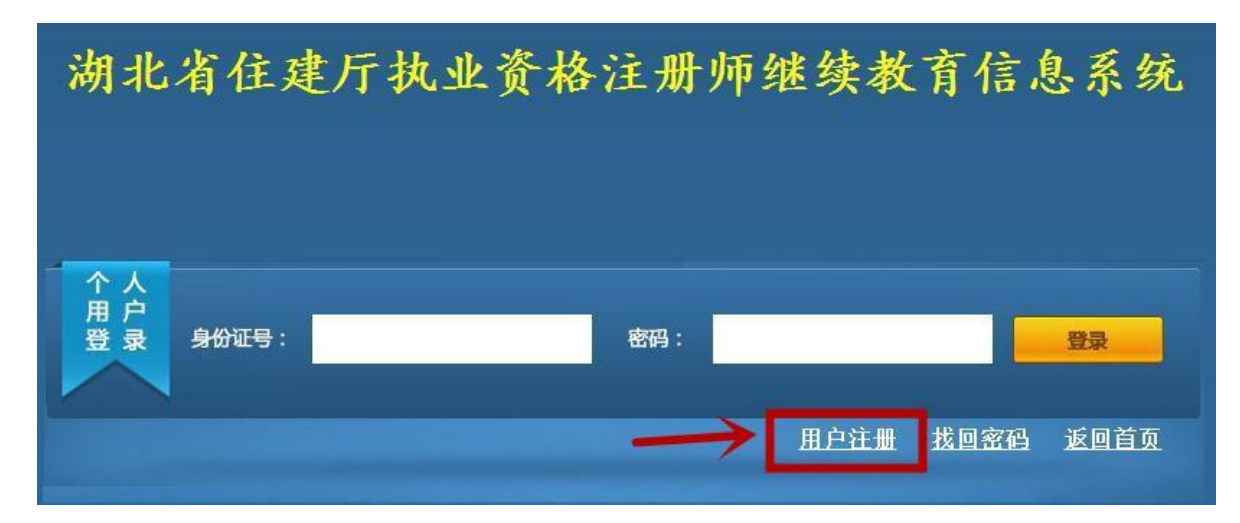

3、第一次使用注册时继续教育信息系统请点击下方用户注册。

4、填写基本信息,所有都为必填项,姓名请填写实名,一个手机号只能注册一次请填写本人手机号,注册完后会自动返回上一页进行登录。

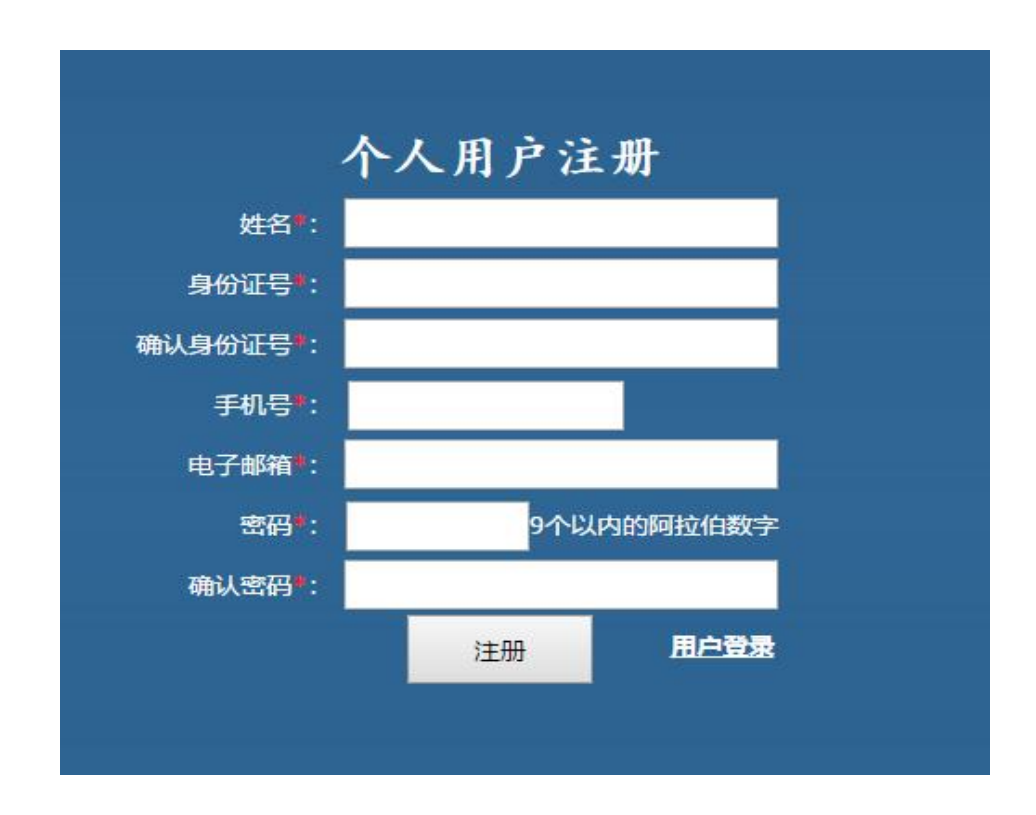

5、查询培训计划,可以查看近期正在报名准备开班的培训及培训计划。

| 湖北省位                | 主建  | 厅执业资      | 格注册         | 师继续      | 卖教育     | 信息         | 系统         |     |       |     |          |      |            |    |
|---------------------|-----|-----------|-------------|----------|---------|------------|------------|-----|-------|-----|----------|------|------------|----|
| 今天是:2019-03-04 星期-  | - 🄏 | 欢迎您       |             |          |         | 返回         | 首页 安全退     | Щ   |       |     |          |      |            |    |
| ■ 申报管理              | 培训计 | 一切        |             |          |         |            |            |     |       |     |          |      |            |    |
| 四<br>百<br>百<br>个人由报 | 请选择 | 踏训机构      | 请选择         | · 家: 请选择 | ♀ _ ♪ 査 |            |            |     |       |     |          |      |            |    |
| 目事项查询               | 编号  | 培训机构      | 批次          | 培训举别     | 培训专业    | 必修开始       | 洗修结束       | ìt  | 地点    | 联系人 | 联系电话     | 已报人数 | 由报时间       | 音吾 |
| 国測试                 | 1   | 武汉勘察设计协会  | 190326-167  | 建筑师      | 一级注册建   | 2019-03-26 | 2019-03-29 | 200 | 武汉高雄大 | 张淼  | 13971205 | 1    | 2019-03-01 | 详细 |
| <b>目我的证书</b>        | 2   | 武汉勘察设计协会  | 190326-1616 | 建筑师      | 二级注册建   | 2019-03-26 | 2019-03-29 | 80  | 武汉高雄大 | 张淼  | 13971205 | 1    | 2019-03-01 | 详细 |
| <b>图修改姓名</b>        | 3   | 湖北省勘察设计协会 | 190319-1626 | 建筑师      | 二级注册建   | 2019-03-19 | 2019-03-22 | 60  | 武汉市武昌 | 刘宣华 | 13476030 | 19   | 2019-02-28 | 详细 |
| <b>月</b> 维拍账号       | 4   | 湖北省勘察设计协会 | 190319-1654 | 建筑师      | 一级注册建   | 2019-03-19 | 2019-03-22 | 300 | 武昌区武路 | 刘宣华 | 13476030 | 36   | 2019-02-28 | 详细 |

记住想要报名培训的培训机构名称和批次,其中点击"详细"可以查看培训计划,如下图

|              |                                       | 培训计划                                       |                          |
|--------------|---------------------------------------|--------------------------------------------|--------------------------|
| 培训批次         | 190326-1616                           | 培训机构                                       | 武汉勘察设计协会                 |
| 必修培训开始<br>日期 | 2019/3/26                             | 必修培训结束<br>日期                               | 2019/3/27                |
| 选修培训开始<br>日期 | 2019/3/28                             | 选修培训结束<br>日期                               | 2019/3/29                |
| 上午打考勤时<br>间  | 07:00到9:00                            | 下午打考勤时间                                    | 17:00到18:00              |
| 培训类别         | 建筑师                                   | 培训专业                                       | 二级注册建筑师                  |
| 计划培训人数       | 80                                    | 已报人数                                       | 1                        |
| 培训学时         | 160                                   |                                            |                          |
| 必修学时         | 80                                    | 选修学时                                       | 80                       |
| 联系人          | 张淼                                    | 联系电话                                       | 13971205220              |
| 培训课程         | 建筑策划与后评估、<br>计与工程验收标准》[<br>建筑节能及相关方面] | 葡萄牙建筑师西扎理论4<br>0842/T1319-2017、节<br>首音常见问题 | 与作品分析、《绿色》<br>,能检查发现的问题及 |

3

6、个人申报,请填写所有信息

|                       |                                                                                                    |                                           | 个人申报                                                                |                   |                                                         |                                         |
|-----------------------|----------------------------------------------------------------------------------------------------|-------------------------------------------|---------------------------------------------------------------------|-------------------|---------------------------------------------------------|-----------------------------------------|
| 姓名                    |                                                                                                    | 李伟                                        |                                                                     |                   |                                                         |                                         |
| 性别                    |                                                                                                    | 男                                         | ~                                                                   |                   |                                                         |                                         |
| 身份证书                  | 5                                                                                                    | 420106                                    |                                                                     |                   |                                                         |                                         |
| 执业资格证类                | 別                                                                                                    | 请选择                                       | ~                                                                   |                   |                                                         |                                         |
| 专业                    |                                                                                                    |                                           | ×                                                                   |                   |                                                         |                                         |
| 执业资格证书                | 书编号                                                                                                    |                                           |                                                                     |                   |                                                         |                                         |
| 执业资格证发                | 证时间                                                                                                    |                                           | 3                                                                   | 1                 | 请选择照片                                                   | ; 浏览                                    |
| 注册编号                  | 示例                                                                                                    |                                           | (有注册证人员                                                             | 员请填写) 月           | - 寸近期正<br>+ 尺寸150m                                      | 面免冠蓝底证件照;jpg格式;団<br>象景 < 寛、180像景 < 高、;団 |
| 公司名和                  | 36                                                                                                    |                                           |                                                                     |                   | 1,X34,X-75                                              | JUNDER D                                |
| 均度认用机体力;  (<br>(<br>( | <ul> <li>         ・</li> <li>         ・</li> <li>         ・</li> <li>         はいみ         ・</li> <li>         ・</li> <li>         はいみ         ・</li> <li>         ・</li> <li>         はいみ         ・</li> <li>         ・</li> <li></li></ul> | 5花开培训学校<br>天佑建工职业学校<br>天地学院<br>斗教大学工程管理学院 | <ul> <li>○ 湖北天明培训学</li> <li>○ 湖北建倉好培训</li> <li>○ 湖北音勘察设计</li> </ul> | 学校<br>11学校<br>十协会 | <ul> <li>① 武汉部</li> <li>① 武汉部</li> <li>① 武汉部</li> </ul> | 範好明天培训学校<br>寄行职业培训学校<br>教察设计协会          |
| 培训批次: [j              | 请选择                                                                                                    |                                           | ~                                                                   |                   |                                                         |                                         |
| 远修课网上学                | 习机构:                                                                                                    | 请选择                                       | *                                                                   |                   |                                                         |                                         |
| 联系电话                  | f                                                                                                    |                                           |                                                                     | E                 | 电子邮箱                                                    |                                         |
|                       |                                                                                                    |                                           | ◎ 上报                                                                |                   |                                                         |                                         |

注:

- ①照片要求:一寸近期正面免冠蓝底证件照;jpg 格式;图片尺寸 150 像素<宽>180 像素<高>;图片文件大小 50kb 以下。
- ②执业资格证类别:注册建筑师选择"建筑师",注册结构工程师

及注册土木工程师(岩土)选择勘察设计师。

- ③"专业"选择时请注意注册级别。
- ④执业资格证书编号 (考试院颁发)及发证时间填写请看"示例"。
- ⑤注册编号(住建部门颁发)填写请看"示例",若证书不在自 已手上可在"全国建筑市场监管公共服务平台"

(http://jzsc.mohurd.gov.cn/asite/jsbpp/index)从业人员
栏目查询,也可联系单位或武汉勘察设计协会查询(联系电话
027-83350725、13971205220)。

⑥ 如为 2002 年以前考试或考核合格取得注册资格,但考试院没

有颁发执业资格证书的注册师,执业资格证书编号也填注册编号, 资格证发证时间填注册证发证日期;如没有执业资格证书且注册资 格已注销查询不到注册证发证日期,请填写取得注册资格那年的 1月1日(例:2000年取得注册资格,填2000年1月1日)。

- ⑦以上信息影响培训合格后开具的继续教育合格证书的信息,一
- 旦上报且审核合格后将不能修改,请仔细核对后上报。
- ⑧ 培训机构请选择武汉勘察设计协会。
- ⑨ 培训批次一般只有一个选项。
- ⑩目前只有面授,暂没有开设网上继续教育学习。
- ⑪联系电话、电子邮箱请如实填写。

7、事项查询,报名完成后点事项查询,状态栏显示"审查同意

| 湖北省住                 | 建     | 斤    | 抐    | 业资      | 6格注:      | 册师    | i继续                  | 卖教育      | 盲信息        | 系统       |       |            |           |                       |      |
|----------------------|-------|------|------|---------|-----------|-------|----------------------|----------|------------|----------|-------|------------|-----------|-----------------------|------|
| 今天是: 2019-03-04 星期一  | · 🎥 j | 欢迎您  | : 武汉 | 勘察设计协   | 会         |       |                      |          | 返回         | 目首页 安全退は | H     |            |           |                       |      |
| ▲ 😁 培训管理             | 事顶查   | 间    |      |         |           |       |                      |          |            |          |       |            |           |                       |      |
| 回 审查报名人员<br>回 审查培训人员 | 姓名    | 身份议  | I号   |         | 单位名称      | 業:    | 请选择                  | ~ 泰 :    | 请选择        | ~ 境训批    | 请选择   | ▲ 户查 6     | ↑ 🛅 导出到Ex |                       |      |
| 12 异出学时证明            | 编号    | 拉尔   |      | 身份证     | 执业资格      | 专业    | 执                    | 业资格证书号   | 获取时间       | 单位       | 培训机构  | 培训批次       | 洗修网上      | 状态                    | 香着   |
| 3 争坝贫间               | 1     |      | 女    |         | 建筑师       | 一级注   | 册建                   |          | 2000-11-29 |          | 武汉勘察设 | 190326-167 | 1         | 审查同意(请打印申请表)          | 流程   |
|                      | 2     | +0;= | 88   | 4001001 | 0 Zādziem | 2012+ | 00.7 <del>0</del> 40 | 00000.00 | 2006 00 00 | 二 /57番   |       | 100006-165 |           | 71+274±310+0+55±2±ch1 | (24) |

申请表如下图,打印后(黑白彩色均可)本人签字,报到时交给培训班会务组人员存档。

流水号 4219022710300001

4

湖北省执业资格注册师继续教育。

| 女。     联系电话。       山     执业资格证书号。       筑师。     专业。 | 1347000000000<br>无。<br>一级建筑师。     |                      |  |  |  |  |  |
|-----------------------------------------------------|-----------------------------------|----------------------|--|--|--|--|--|
| 」、 执业资格证书号。<br>筑师。   专业。                            | 无。<br>一级建筑师。                      |                      |  |  |  |  |  |
| 筑师。  专业。                                            | 一级建筑师。                            |                      |  |  |  |  |  |
|                                                     |                                   |                      |  |  |  |  |  |
|                                                     | 培训批次。                             | 190236-167           |  |  |  |  |  |
| 武汉勘察设计协会                                            | 培训时间 ~                            | 9:00-17:00           |  |  |  |  |  |
| 。2019年3月26日-2019年3月27日                              |                                   |                      |  |  |  |  |  |
| 2019年3月28日-2019年3月29日                               |                                   |                      |  |  |  |  |  |
|                                                     | state                             |                      |  |  |  |  |  |
|                                                     |                                   |                      |  |  |  |  |  |
| 1.定完成相应学时,遵守培训                                      | 記律,若弄虛作假  <br>本人签名:<br>2019年02月28 | 自愿承担一切后果。<br>↓<br>日↓ |  |  |  |  |  |
|                                                     |                                   |                      |  |  |  |  |  |

申请表

1.1

8、培训费用如为单位集体缴费,系统报名成功后请告知单位相关负责人;如为个人名义报名缴费,请在系统报名后,按培训文件要求缴费,并填写汇总表发送至邮箱 <u>58348432@qq.com</u>。

9、参加培训,请按照文件通知的报到时间及地点办理报到手续。 培训应携带本人身份证,有关培训内容的相关标准规范应需要携带。

10、考勤,培训期间进行身份证刷卡考勤,考勤时段分别为上午 7:00-9:00 和下午 17:00-18:00,不在这两个时段内刷卡记为迟 到,未刷卡或早退记为旷课,累计迟到 2 次或旷课 1 次取消本次 继续教育全部学时,非本人参加学习直接取消本次继续教育全部学 时。请报名成功并确认参加培训的注册师,一定安排好手头工作, 严格按培训文件要求按时参加培训,省注册中心会随机现场检查, 如发现违纪者按取消本次继续教育全部学时处理,后果自负。如已 报名但不能如期参加培训的注册师,请联系培训负责人张淼,联 系方式: 027-83350725、13971205220。

11、测试为必修课开卷考试,没有限定做题时间,交卷即打卡培训结束。

7

| 湖北省住建厅执业资格注册师继续教育信息系统                                                                                  |  |
|----------------------------------------------------------------------------------------------------|--|
| 个人版登录 💦                                                                                                |  |
| 培训机构登录 💦                                                                                               |  |
| 个人注册 个人申报 学校审查 学员参加培训 审核培训结果 测试、打证                                                                     |  |
| <b>继续教育证书查询 用户注册 找回密码</b><br>说明: 执业资格汪册师类型包括勘察设计师、建筑师;有关事项办理流程或问题请咨询培训学校。<br>主办单位: 湖北省住房和城乡建设厅执业资格注册中心 |  |

12、继续教育证书查询,在报名系统未登录界面即可点击查询。

13、继续教育合格证书打印,请在培训班结班 3 天后登录报名系统在"我的证书"中"下载证书"栏目下载。

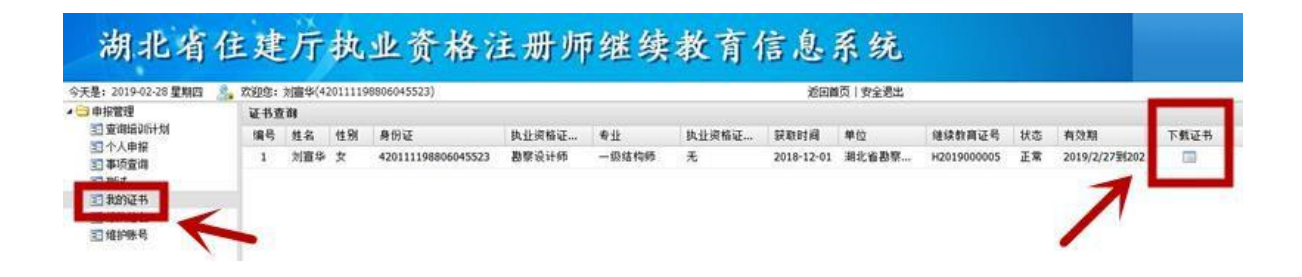

证书如下图,微信扫描二维码可验证真伪。

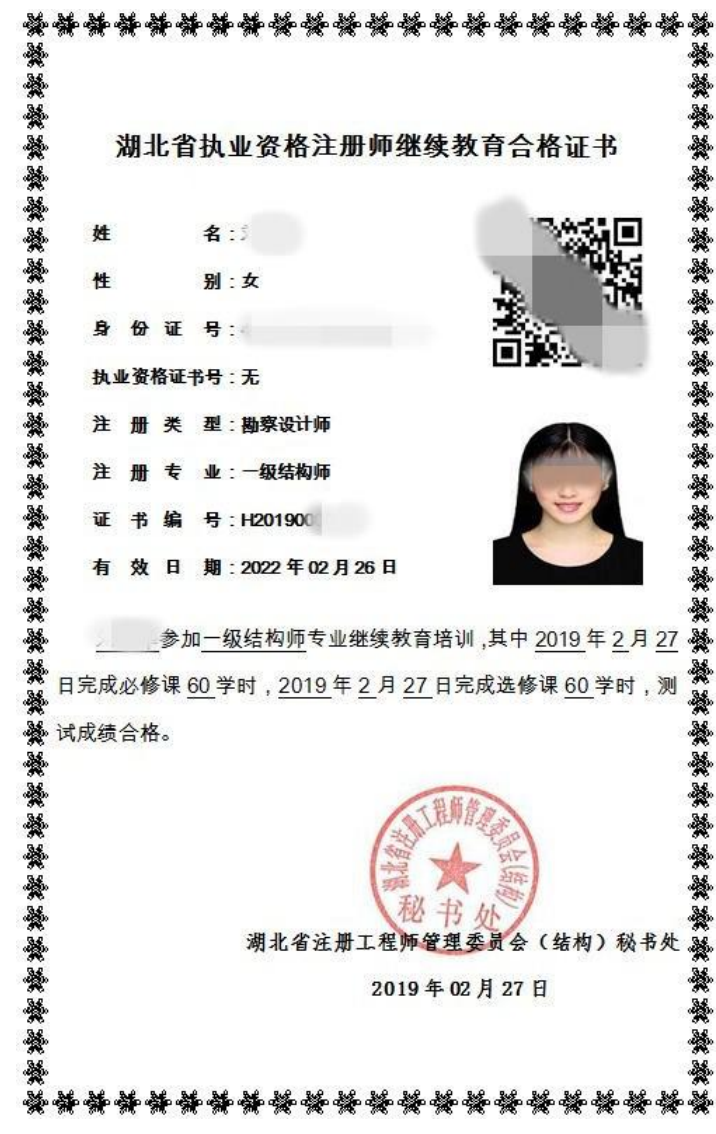

14、更改姓名选择"修改姓名",修改密码、手机号、邮箱选择"维护账号"。

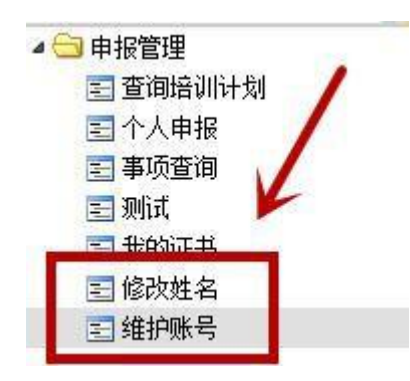

15、如忘记密码,请进入个人版登陆界面,选择找回密码,或联系武汉勘察设计协会重置密码,联系电话: 027-83350725、13971205220。

| 湖北    | 省住廷   | <b>【</b> 厅执】 | L资格; | 注册, | 师继续教 | 育信息  | 3.系统                  |
|-------|-------|--------------|------|-----|------|------|-----------------------|
| 个人户登录 | 身份证号: |              |      | 密码: |      | 找回密码 | <del>登录</del><br>返回首页 |